|                                        |  |                | INSTRUCTIVO                     | Versión<br>2                |
|----------------------------------------|--|----------------|---------------------------------|-----------------------------|
| El campo<br>es de todos Minagricultura |  | Minagricultura | Orección de Controccãos Comunes | IN-GST-05                   |
|                                        |  |                | Creación de Contrasenas Seguras | FECHA EDICIÓN<br>15-09-2021 |

#### 1. OBJETIVO

Facilitar al personal del Ministerio de Agricultura y Desarrollo Rural los lineamientos para la creación de contraseñas seguras para el acceso a los servicios, sistemas de información y sistemas informáticos de la Entidad, con el fin de reducir la posibilidad de acceso no autorizado y divulgación de la información del Ministerio.

#### 2. DEFINICIONES

**Clave o Contraseña:** Es un método de verificar la identidad de un usuario en un sistema informático, es por lo general un texto compuesto por una secuencia de caracteres (números, letras, signos de puntuación o caracteres especiales) que el usuario debe suministrar después de escribir su nombre o ID en una pantalla de autenticación, para poder tener acceso a un servicio, sistema de información o equipo informático. Existen otras formas de verificar la identidad de los usuarios como: huellas digitales, patrones de voz o dispositivos electrónicos que pueden almacenar la contraseña.

#### 3. CONDICIONES GENERALES

Las condiciones generales del presente instructivo están enmarcadas bajo el documento estratégico "Política Técnica de TIC para el Ministerio de Agricultura y Desarrollo Rural", en el cual se señalan los ítems requeridos a nivel de Seguridad para el manejo de acceso de usuarios a los servicios tecnológicos del Ministerio.

Las contraseñas son asignadas por parte de los Administradores de Infraestructura o del personal debidamente autorizado, para el ingreso a un servicio, sistema de información o equipo informático, la cual **deberá ser cambiada por una nueva por parte del usuario**, para que sea solo de su conocimiento.

Las contraseñas están expuestas a múltiples riesgos como el olvido, entre los más comunes, lo que conlleva al usuario a no poder tener acceso al servicio, sistema de información o equipo informático. Por lo anterior los usuarios deben seleccionar contraseñas que sean de fácil recordación.

| REVISÓ                                                      | APROBÓ                                                     |
|-------------------------------------------------------------|------------------------------------------------------------|
| John Paliño                                                 | June Celen >                                               |
| Nombre: John Edilson Patiño Tenorio                         | Nombre: Alfonso Javier Celedón Simón                       |
| Cargo: Coordinador Grupo de Gestión de Gobernabilidad de la | Cargo: Jefe Oficina de Tecnologías de la Información y las |
| Información y Gestión del Conocimiento                      | Comunicaciones                                             |
| Fecha: 15-09-2021                                           | Fecha: 15-09-2021                                          |

|                                        | INSTRUCTIVO                     | Versión<br>2                |
|----------------------------------------|---------------------------------|-----------------------------|
| El campo<br>es de todos Minagricultura | Creación de Contraccãos Comures | IN-GST-05                   |
|                                        | Creación de Contrasenas Seguras | FECHA EDICIÓN<br>15-09-2021 |

La contraseña también está expuesta a la divulgación no autorizada, lo que conduce a la pérdida de la confidencialidad cuando un usuario no autorizado tiene acceso a la contraseña y hace uso no autorizado de un servicio, sistema de información o equipo informático.

Las contraseñas son personales e intransferibles y se deben mantener en estricta confidencialidad. Los usuarios no deben divulgar, prestar, exhibir, y comunicar en forma escrita o verbal su contraseña.

Cuando por labores de soporte o mantenimiento, se requiere la contraseña del usuario, el usuario es quién debe digitarla y al final de las actividades de soporte, se debe cambiar por una contraseña nueva.

Los usuarios son responsables de todas las acciones que se realicen con sus contraseñas. En caso de que la contraseña, haya sido conocida por terceros, el usuario debe informar inmediatamente a la mesa de servicios para bloquear cualquier acceso al servicio, sistema de información o equipo informático que pudiera utilizar la contraseña comprometida.

El uso de software para visualizar, descifrar o interceptar contraseñas de servicios, sistemas de información o equipos informáticos del Ministerio de Agricultura y Desarrollo Rural, está prohibido.

Los usuarios de servicios, sistemas de información o equipos informáticos de la Entidad, no deben usar, las contraseñas asignadas de la Entidad en servicios gratuitos de correo electrónico, mensajería instantánea o redes sociales. Igualmente, las contraseñas personales de servicios externos, no se deben usar, como contraseñas de servicios, sistemas de información o equipos informáticos del Ministerio.

Las contraseñas <u>no deben</u> ser enviadas por correo electrónico, aplicaciones de mensajería instantánea (chat), ni tampoco deben ser impresas por parte de los usuarios. La Mesa de Servicios está autorizada para enviar la contraseña de un usuario a un email institucional, siempre y cuando esté dirigido al dueño de la cuenta y dicha contraseña debe tener habilitada la opción de cambio requerido al inicio de la sesión.

Las contraseñas **no deben estar almacenadas en archivos legibles o escritas en papel**, no deben dejarse al alcance de terceros (debajo del teclado, en un cajón del escritorio, etc.) y **nunca** adheridas en áreas visibles.

Las contraseñas deben cambiarse inmediatamente, <u>si se sospecha que han quedado</u> <u>expuestas por algún motivo</u>, o si se sospecha que alguien pueda conocerlas.

|                                        | INSTRUCTIVO                      | Versión<br>2 |
|----------------------------------------|----------------------------------|--------------|
| El campo<br>es de todos Minagricultura | Orección de Contreccións Comures | IN-GST-05    |
|                                        | Creación de Contraseñas Seguras  |              |

Los administradores de servicios, sistemas de información y equipos informáticos, deben utilizar la contraseña entregada al momento de crear la cuenta, y no utilizar las cuentas de administración que traen los equipos de fábrica.

# 4. DESARROLLO

Cuanto más segura sea la contraseña, más protegido estará el equipo o servicio de TI contra personal no autorizado y amenazas como hackers y software malintencionado. Siempre, se deben tener contraseñas seguras para el uso de servicios, sistemas de información o equipos informáticos.

## 4.1 ¿Qué es una contraseña segura?

Se considera que una contraseña es segura, si cumple con los siguientes criterios:

- Tiene (8) ocho caracteres como mínimo.
- No contiene el nombre de usuario, el nombre real o el nombre de la Entidad o partes del nombre de la Entidad.
- No contiene una palabra completa.
- Es significativamente diferente de otras contraseñas anteriores.
- Está compuesta por combinación de los siguientes caracteres:

4.2 ¿Qué no debe contener una contraseña?

A continuación, se relacionan algunos consejos para creación de contraseñas seguras y algunos ejemplos de contraseñas no seguras:

No utilizar solamente una palabra o números — Nunca se debe utilizar, únicamente letras consecutivas, ya sea por orden alfabético o por secuencia en el teclado del computador, o palabras comunes, o sólo números o secuencia de éstos, en una contraseña.

Los siguientes son ejemplos de contraseñas inseguras:

• 8675309

| - |                         |                | INSTRUCTIVO                     | Versión<br>2                |
|---|-------------------------|----------------|---------------------------------|-----------------------------|
| Ŷ | El campo<br>es de todos | Minagricultura | Creación de Contraccãos Conurse | IN-GST-05                   |
|   |                         |                | Creación de Contrasenas Seguras | FECHA EDICIÓN<br>15-09-2021 |

- Juan
- Atrápame
- Qwerty
- 12345
- German1967
- Minagricultura

No utilizar palabras reconocibles — Palabras tales como nombres propios, palabras del diccionario o hasta términos de espectáculos de televisión o novelas, deberán ser evitadas, incluso si se utilizan números al final de éstos. Ejemplo: Perro, Elefante, Orion25, Zeus00.

No utilizar palabras en idiomas extranjeros — Los programas de descifrado de contraseñas a menudo verifican listas de palabras que abarcan diccionarios de muchos idiomas. No es seguro confiarse en un idioma extranjero para asegurar una contraseña. Ejemplo: harigato, domo, spasiva, obrigado, merci.

No utilizar información personal — Si un atacante conoce al usuario, la tarea de deducir su contraseña será aún más fácil. La lista siguiente, muestra los tipos de información **que se deberá evitar** cuando se esté creando una contraseña segura:

- Nombre del usuario.
- Nombre o nombres de las mascotas del usuario.
- Nombre o nombres de los miembros de la familia del usuario.
- Fechas de cumpleaños.
- Número telefónico.
- Dirección de residencia del usuario.
- Gustos o aficiones del usuario.
- **4.3** Cómo crear una contraseña segura

Hay muchos métodos utilizados para crear contraseñas seguras. Un método que ayudará a crear una contraseña segura y que además permita ser recordada con facilidad es el uso de acrónimos.

A continuación, se explica el método:

- 1) Pensar en una frase memorable, tal como: Todo colombiano, tiene derecho a su buen nombre y a su intimidad.
- 2) Luego, cambiar la frase a un acrónimo (incluyendo la puntuación). En este ejemplo se usó la primera letra de cada palabra, pero se puede seleccionar cualquier letra dentro de

|   |                         |                | INSTRUCTIVO                     | Versión<br>2                |
|---|-------------------------|----------------|---------------------------------|-----------------------------|
| Ŷ | El campo<br>es de todos | Minagricultura | Creación de Contraccion Comunes | IN-GST-05                   |
|   |                         |                | Creación de Contrasenas Seguras | FECHA EDICIÓN<br>15-09-2021 |

las palabras. **Tc,tdasbnyasi. => T**odo **c**olombiano, **t**iene **d**erecho **a s**u **b**uen **n**ombre **y a s**u **i**ntimidad.

- Añadir complejidad sustituyendo números y símbolos por letras en el acrónimo. Por ejemplo, sustituir la "t" por el número 7, la "s" por el signo \$, la "a" por el símbolo @ 7c,7d@\$bny@\$i.
- 4) Añadir un poco más de complejidad colocando al menos una letra mayúscula, 7c, 7d@\$BnY@\$i.
- 5) Por último, no utilizar esta contraseña de ejemplo en ningún sistema de información o computador.
- 4.4 Cada cuanto cambiar la contraseña
  - Para usuarios nuevos, las contraseñas asignadas deberán cambiarse obligatoriamente en el primer inicio de sesión, para garantizar que solo el usuario conozca la contraseña después de creados los accesos tecnológicos.
  - El vencimiento de la contraseña se da cada 45 días, el sistema informará 5 días antes de la caducidad, para que el usuario esté enterado que debe realizar el cambio.
  - La contraseña puede ser cambiada desde el portal de office 365 (<u>www.office.com</u>), teniendo en cuenta que se encuentra sincronizada con el sistema de administración de usuarios del Ministerio.

A continuación, se presentan las opciones de cambio de contraseña a través de office 365:

#### Cambio de contraseña - Usuario Nuevo

1. Ingresar al portal web de Microsoft office 365.

| C | 🔇 porta                 | al.office365.com |            |
|---|-------------------------|------------------|------------|
| Ì | El campo<br>es de todos | Minagricultura   | Office 365 |

2. Escribir o seleccionar la cuenta de su office 365, proporcionado por el grupo Team.

|          |                                      |  | INSTRUCTIVO                     | Versión<br>2                |
|----------|--------------------------------------|--|---------------------------------|-----------------------------|
| <b>O</b> | El campo<br>es de todos Minagricultu |  | Orección de Controccãos Comunes | IN-GST-05                   |
|          |                                      |  | Creación de Contrasenas Seguras | FECHA EDICIÓN<br>15-09-2021 |

|         | Sele | icrosoft<br>cción de la cuenta           |   |
|---------|------|------------------------------------------|---|
|         | Ă    | usuario.prueba@minagricultura.GOV.C<br>O | : |
|         | +    | Usar otra cuenta                         |   |
| su<br>5 |      |                                          |   |

3. Escribir contraseña y dar clic en iniciar sesión.

| Ø Lana      | -                   |                |
|-------------|---------------------|----------------|
| ← usuario.  | prueba@minagriculti | ura.gov.co     |
| Escribir    | contraseña          |                |
| He olvidado | ni contraseña       |                |
|             |                     | Iniciar sesión |
|             |                     |                |

4. Actualizar contraseña.

| usuario.prueba@minagricultura                                                              | a.gov.co                             |
|--------------------------------------------------------------------------------------------|--------------------------------------|
| Actualizar contrase                                                                        | ña                                   |
| Necesita actualizar la contraseñ<br>la primera vez que inicia sesión<br>contraseña expiró. | la porque se trata de<br>o porque la |
|                                                                                            |                                      |
| Contraseña actual                                                                          |                                      |
| Contraseña actual<br>Contraseña nueva                                                      |                                      |

El sistema redirigirá a la ventana de actualizar contraseña en caso de ser usuario nuevo o por expiración de la contraseña una vez se inicie sesión.

5. Ingresar contraseña actual, contraseña nueva, confirmar contraseña nueva y dar clic en el botón iniciar sesión.

| El campo<br>es de todos Minagricultura |  |                | INSTRUCTIVO                     | Versión<br>2                |
|----------------------------------------|--|----------------|---------------------------------|-----------------------------|
|                                        |  | Minagricultura | Crossión de Contraccion Comuras | IN-GST-05                   |
|                                        |  |                | Creación de Contrasenas Seguras | FECHA EDICIÓN<br>15-09-2021 |

| Actualizar contraseña<br>Necesita actualizar la contraseña porque se trata o<br>la primera vez que inicia sesión o porque la<br>contraseña expiró. | da |
|----------------------------------------------------------------------------------------------------|----|
| Necesita actualizar la contraseña porque se trata o<br>la primera vez que inicia sesión o porque la<br>contraseña expiró.                          | de |
|                                                                                                    | 00 |
|                                                                                                    | _  |
|                                                                                                    |    |
| Confirmar contraseña I                                                                                                    |    |

Se debe tener en cuenta una longitud mínima de 8 caracteres alfanuméricos, letras mayúsculas y minúsculas y caracteres especiales.

6. Seleccionar si desea mantener la sesión iniciada.

| 🖗 II campo<br>at de lockes 🛏                 | establine "                 |                   |
|----------------------------------------------|-----------------------------|-------------------|
| usuario.prueba@m                             | inagricultura.gov           | .co               |
| ¿Quiere mai<br>iniciada?                     | ntener la s                 | esión             |
| Haga esto para red<br>solicita que inicie se | ucir el número de<br>esión. | e veces que se le |
| No volver a mo                               | ostrar                      |                   |
|                                              | -                           |                   |

Por seguridad no se recomienda hacerlo en equipo de cómputo o redes públicas.

7. Contraseña cambiada con éxito.

| III campo<br>es de todos | Monecouline Office 365        |    |
|--------------------------|-------------------------------|----|
| n I                      | Buenas tardes                 |    |
| Ð                        | buends tardes                 |    |
| -                        | Todo Mis novedades Compartido | Fa |
|                          | Nombre                        |    |

Terminado los pasos anteriores el sistema lo redirecciona a la página principal de office 365.

|          |                         |                | INSTRUCTIVO                     | Versión<br>2                |
|----------|-------------------------|----------------|---------------------------------|-----------------------------|
| <b>O</b> | El campo<br>es de todos | Minagricultura | Creación de Contraccion Comunes | IN-GST-05                   |
|          |                         |                | Creacion de Contrasenas Seguras | FECHA EDICIÓN<br>15-09-2021 |

## Registro de celular para cambio de contraseña

1. Ingresar al portal web de Microsoft office 365.

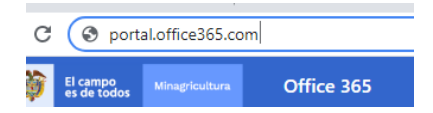

2. Escribir o seleccionar la cuenta de su office 365, proporcionado por el grupo Team.

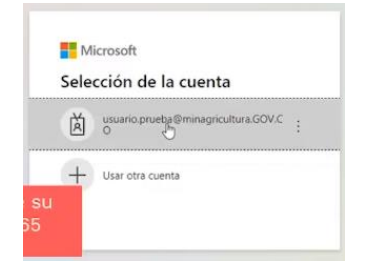

3. Escribir contraseña y dar clic en iniciar sesión.

| <b>()</b>     | -                |                              |
|---------------|------------------|------------------------------|
| ← usuario.p   | rueba@minagricul | itura.gov.co                 |
| Escribir<br>  | contraseña<br>⊳  |                              |
| He olvidado m | contraseña       |                              |
|               |                  | and the second second second |

4. Dar clic en el botón siguiente.

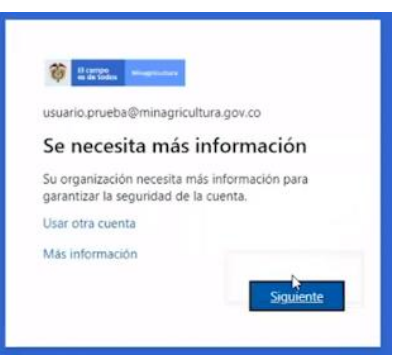

Para garantizar la seguridad de la cuenta el sistema automáticamente le solicitará más información.

|          |                         |                | INSTRUCTIVO                     | Versión<br>2                |
|----------|-------------------------|----------------|---------------------------------|-----------------------------|
| <b>O</b> | El campo<br>es de todos | Minagricultura | Crossión de Contraccion Comuras | IN-GST-05                   |
|          |                         |                | Creacion de Contrasenas Seguras | FECHA EDICIÓN<br>15-09-2021 |

5. Ingresar los datos de comprobación de seguridad adicional.

| omprobación de                                  | e seguridad                    | adicional                  |                          |           |           |
|-------------------------------------------------|--------------------------------|----------------------------|--------------------------|-----------|-----------|
| eja su cuenta agregando más comp                | robación de teléfono a su      | contraseña. Ver video j    | vara saber cómo proteger | su cuenta |           |
| so 1: ¿De qué manera del                        | beríamos ponernos              | en contacto con            | usted?                   |           |           |
| eléfono de autenticación 🛛 👻                    |                                |                            |                          |           |           |
| ieleccione su país o región 🛛 🛩                 |                                |                            |                          |           |           |
| Mitodo                                          |                                |                            |                          |           |           |
| <ul> <li>Enviarme un código mediante</li> </ul> | mensaje de texto               |                            |                          |           |           |
| Uamanne                                         |                                |                            |                          |           |           |
|                                                 |                                |                            |                          |           |           |
|                                                 |                                |                            |                          |           | Siguiente |
| os números de teléfono sólo se usar             | in para protecer su cuenta     | a. Se anlicará la tarifa e | standar de teléfono v SM |           |           |
|                                                 | and have be studyed by some of |                            |                          | -         |           |
|                                                 |                                |                            |                          |           |           |

Se debe agregar número de teléfono, el indicativo de país y el método al que desee ser contactado para cambio de contraseña, por último, dar clic en siguiente.

6. Escribir el código enviado y dar clic en botón comprobar.

| Comprobación d                         | e seguridad ac                   | dicional                              |                  |  |
|----------------------------------------|----------------------------------|---------------------------------------|------------------|--|
| roteja su cuenta agregando más com     | probación de teléfono a su contr | raseña. Ver vídeo para saber cómo pro | oteger su cuenta |  |
| Paso 2: Hemos enviado un               | mensaje de texto a su            | teléfono +57 31062                    |                  |  |
| Escriba aquí el código de verificación | cuando lo reciba                 |                                       |                  |  |
|                                        |                                  |                                       |                  |  |
|                                        |                                  |                                       |                  |  |
|                                        |                                  |                                       |                  |  |
|                                        |                                  |                                       |                  |  |
|                                        |                                  |                                       | Canoelar         |  |
|                                        |                                  |                                       |                  |  |
|                                        |                                  |                                       |                  |  |
|                                        |                                  |                                       |                  |  |

En el campo presentado en la ventana debe escribir el código enviado a teléfono celular por mensajes de texto o en llamada según el método elegido en el paso anterior.

7. Dar clic en botón listo.

|   |                         |                | INSTRUCTIVO                     | Versión<br>2                |
|---|-------------------------|----------------|---------------------------------|-----------------------------|
| Ŷ | El campo<br>es de todos | Minagricultura | Creación de Contraccion Comunes | IN-GST-05                   |
|   |                         |                | Creación de Contrasenas Seguras | FECHA EDICIÓN<br>15-09-2021 |

| Comprobació                                                 | n de seguridad adicional                                                                                                    |
|-------------------------------------------------------------|----------------------------------------------------------------------------------------------------|
| roteja su cuenta agregando r                                | sás comprobación de teléfono a su contraseña. Ver video para saber cômo proteger su cuenta                                                                                                    |
| Paso 3: Siga usando :                                       | us aplicaciones existentes                                                                                                    |
| En algunas aplicaciones, com<br>crear una nueva "contraseña | o Outlook, Apple Mail y Microsoft Office, no puede usar un teléfono para proteger su cuenta. Para usar estas aplicaciones, tendrá que<br>de aplicación" para usarla en lugar de la contraseña de su cuenta profesional o educativa. Más información |
| Emplece con esta contrasei                                  | is de la aplicación:                                                                                                    |
| yjstliktnjinnhopckg                                         |                                                                                                    |
|                                                             | Let $\sigma$                                                                                                    |
|                                                             | 1                                                                                                    |
|                                                             |                                                                                                    |

8. Seleccionar si desea mantener la sesión iniciada.

| ¿Quiere manten                                           | or la coció    |             |
|----------------------------------------------------------|----------------|-------------|
| iniciada?                                                | er la seste    | n           |
| Haga esto para reducir el<br>solicita que inicie sesión. | número de vece | s que se le |
| No volver a mostrar                                      |                |             |

Por seguridad no se recomienda hacerlo en equipo de cómputo o redes públicas.

9. Su número de teléfono ha sido registrado con éxito.

| ::: 🏫 no |       |        | - 100         |            |         |
|----------|-------|--------|---------------|------------|---------|
| ··· 🕸 ed | Todos | - Onne |               |            |         |
| n        |       | Buena  | s tardes      |            |         |
| Ð        |       | buena  | , turues      |            |         |
| w        |       | Todo   | Mis novedades | Compartido | Favorit |
| -        |       | 0.     | Nombre        |            |         |

Terminado los pasos anteriores el sistema lo redirecciona a la página principal de office 365.

|   |                         |                | INSTRUCTIVO                     | Versión<br>2                |
|---|-------------------------|----------------|---------------------------------|-----------------------------|
| Ŷ | El campo<br>es de todos | Minagricultura | Orección de Controccãos Comunes | IN-GST-05                   |
|   |                         |                | Creación de Contrasenas Seguras | FECHA EDICIÓN<br>15-09-2021 |

## Cambio de contraseña desde el portal office 365

1. Ingresar al portal web de Microsoft office 365.

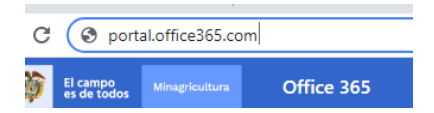

2. Escribir o seleccionar la cuenta de su office 365, proporcionado por el grupo Team.

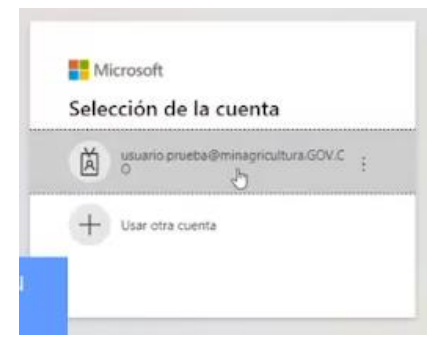

3. Escribir contraseña y dar clic en iniciar sesión.

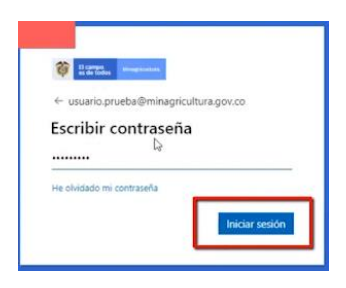

4. Seleccionar si desea mantener la sesión iniciada.

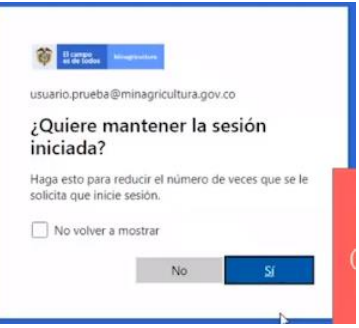

Por seguridad no se recomienda hacerlo en equipo de cómputo o redes públicas.

|          |                         |                | INSTRUCTIVO                     | Versión<br>2                |
|----------|-------------------------|----------------|---------------------------------|-----------------------------|
| <b>O</b> | El campo<br>es de todos | Minagricultura | Orección de Controccío Comunes  | IN-GST-05                   |
|          |                         |                | Creación de Contrasenas Seguras | FECHA EDICIÓN<br>15-09-2021 |

5. Dar clic en el símbolo de configuración y seleccione cambiar la contraseña.

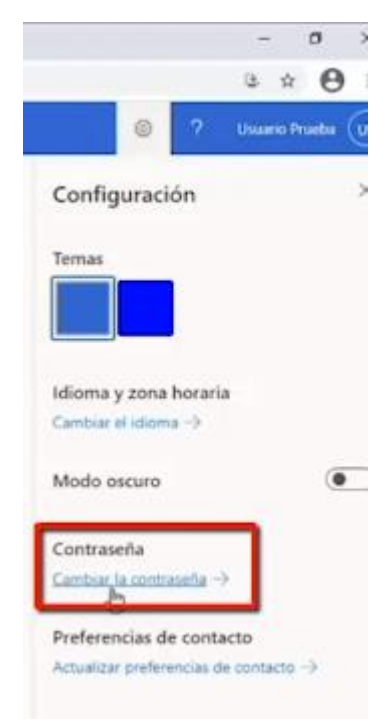

6. Ingresar contraseña actual, nueva contraseña, confirmarla y dar clic en botón enviar.

cambiar contraseña

| isuario.pruel | ba@minagricultura.0 | OV.CO |
|---------------|---------------------|-------|
|               | I I                 |       |
| rear nueva    | contraseña          |       |
|               |                     |       |
| Confirmar c   | ontraseña nueva     |       |
|               |                     |       |

Se debe tener en cuenta una longitud mínima de 8 caracteres alfanuméricos, letras mayúsculas y minúsculas y caracteres especiales.

7. Verificar en página principal cambio de contraseña.

|                                        | INSTRUCTIVO                     | Versión<br>2                |
|----------------------------------------|---------------------------------|-----------------------------|
| El campo<br>es de todos Minagricultura | Creación de Contraccãos Comures | IN-GST-05                   |
|                                        | Creación de Contrasenas Seguras | FECHA EDICIÓN<br>15-09-2021 |

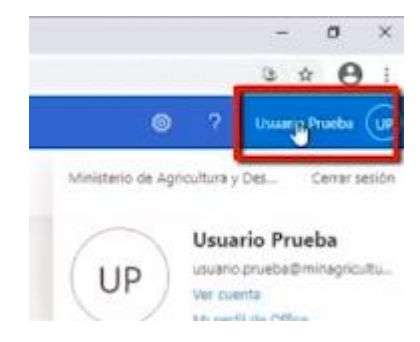

Dar clic en nombre en la parte superior derecha de la pantalla y seleccione "Cerrar sesión".

8. Ingresar nuevamente al portal de office 365

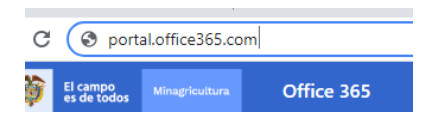

9. Escribir o seleccionar la cuenta de su office 365, proporcionado por el grupo Team.

| Sele | cción de la cuenta                  |  |
|------|-------------------------------------|--|
| Ă    | usuario prueba@minagricultura.GOV.C |  |
| +    | Usar otra cuenta                    |  |

10. Escribir contraseña y dar clic en iniciar sesión.

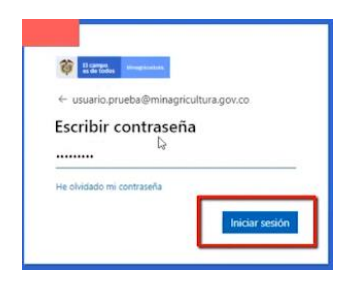

11. Seleccionar si desea mantener la sesión iniciada.

|          |                         |                | INSTRUCTIVO                     | Versión<br>2                |
|----------|-------------------------|----------------|---------------------------------|-----------------------------|
| <b>O</b> | El campo<br>es de todos | Minagricultura | Creación de Contraccion Comunes | IN-GST-05                   |
|          |                         |                | Creacion de Contrasenas Seguras | FECHA EDICIÓN<br>15-09-2021 |

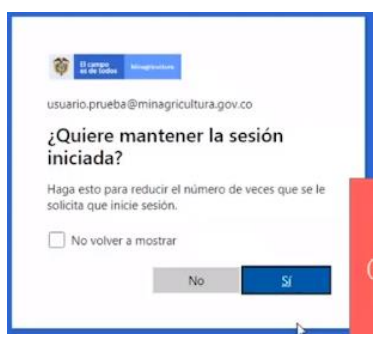

Por seguridad no se recomienda hacerlo en equipo de cómputo o redes públicas.

### 12. Contraseña cambiada con éxito

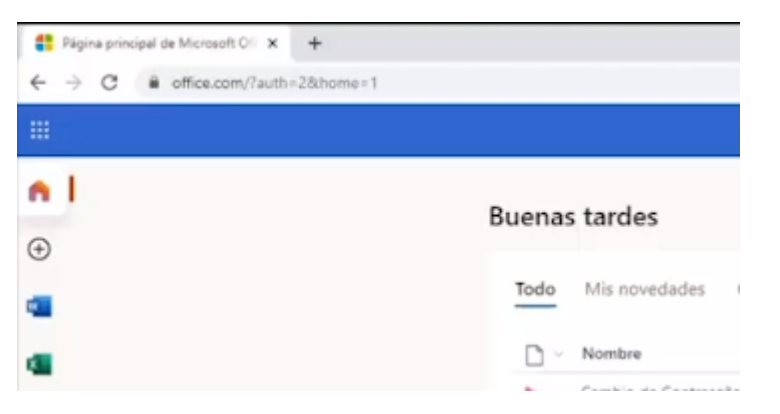

Terminado los pasos anteriores el sistema lo redirecciona a la página principal de office 365.

# Cambio de contraseña por olvido

1. Ingresar al portal web de Microsoft office 365.

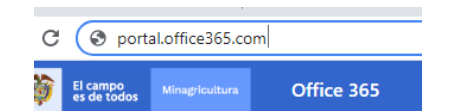

2. Escribir o seleccionar la cuenta de su office 365, proporcionado por el grupo Team.

|          |                         |                | INSTRUCTIVO                     | Versión<br>2                |
|----------|-------------------------|----------------|---------------------------------|-----------------------------|
| <b>O</b> | El campo<br>es de todos | Minagricultura | Crossión de Contraccion Comuras | IN-GST-05                   |
|          |                         |                | Creacion de Contrasenas Seguras | FECHA EDICIÓN<br>15-09-2021 |

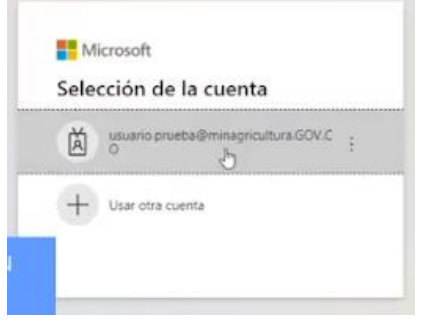

3. Dar clic en "He olvidado mi contraseña".

| + usuario.prueba@     | minagricultura | .gov.co |
|-----------------------|----------------|---------|
| Escribir cont         | raseña         |         |
| Contraseña            | A              |         |
| He chidado mi contras | iña -          |         |

4. Ingresar correo electrónico o nombre de usuario.

|   |   | 1 |   |   |   |   |   |    |   | c | 4 |
|---|---|---|---|---|---|---|---|----|---|---|---|
| r | v | 5 | c | I | ¢ | , | 5 | C, | , | F | ι |

| Vuelva a su cuenta                                                         |
|----------------------------------------------------------------------------|
| ¿Quién es usted?                                                           |
| Para recuperar su cuenta, escriba su nombre de usuario o correo electrónic |
| Correo electrónico o nombre de usuario:                                    |
| Ejemplo: usuario@contoso.onmicrosoft.com o usuario@contoso.com             |

5. Ingresar el CATCHA y dar clic en siguiente.

|                                        | INSTRUCTIVO                     | Versión<br>2                |
|----------------------------------------|---------------------------------|-----------------------------|
| El campo<br>es de todos Minagricultura | Creación de Contraccãos Comunes | IN-GST-05                   |
|                                        | Creación de Contrasenas Seguras | FECHA EDICIÓN<br>15-09-2021 |

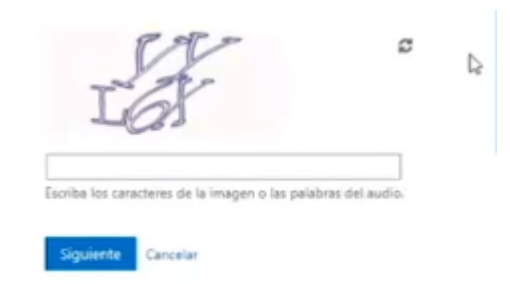

Escribir para confirma que no es un robot.

6. Introducir número de teléfono.

| Vuelva a su cue                                                            | inta                                                                                                    |
|----------------------------------------------------------------------------|----------------------------------------------------------------------------------------------------|
| paso de comprobación 1 >                                                   | elegir una contraseña nueva                                                                                                    |
| lija el método de contacto que debe                                        | emos usar para la comprobación:                                                                                                  |
| Envier mensaje de texto a mi<br>relefono móvil     Uamar al teléfono móvil | Para proteger su cuenta nacesitamos que introduzca su número de taléfono<br>móvil completo (************************************ |
|                                                                            | 31062                                                                                                    |
|                                                                            | Tentio                                                                                                    |
|                                                                            |                                                                                                    |

Introducir número de teléfono para comprobar proteger y elegir una nueva contraseña y dar clic en el botón "Texto".

7. Introducir código solicitado por el sistema.

|                                        | INSTRUCTIVO                     | Versión<br>2 |
|----------------------------------------|---------------------------------|--------------|
| El campo<br>es de todos Minagricultura | Creación de Contraccãos Comunes | IN-GST-05    |
|                                        | Creación de Contraseñas Seguras |              |

| paso de comprobació                        | 1 1 > elegir una   | contraseña nu      | eva                    |                                 |
|--------------------------------------------|--------------------|--------------------|------------------------|---------------------------------|
| lija el método de contacto q               | ar debemos usar pa | a la comprobació   | in:                    |                                 |
| Enviar mensage de texto i<br>eléfono móvil | mi Se ha e         | viado a su teléfor | no un mensajé de texto | o con un código de verificación |
| O Llamar al teléfono móvil                 | 14880              | o I                |                        |                                 |
|                                            | Sigu               | ente               |                        |                                 |

Recibirá un mensaje de texto con el código de verificación de su contraseña el cual debe colocar en el campo presentado en la imagen y dar clic en el botón siguiente.

8. Escribir nueva contraseña y de clic en el botón Finalizar. Escribir una nueva contraseña teniendo en cuenta que esta debe tener una longitud mínima de 8 caracteres alfanuméricos, letras mayúsculas y minúsculas y caracteres especiales.

| Ť            | El campo<br>es de todos | Minagricultura  |                  |
|--------------|-------------------------|-----------------|------------------|
| Vuel         | va a su                 | cuenta          |                  |
| paso de      | comprobación            | 1√ > elegir una | contraseña nueva |
| * Escribir n | ueva contraseña:        |                 |                  |
|              | *                       | I               |                  |
|              |                         |                 |                  |
| * Confirma   | r nueva contraseña      | E               | 310              |

9. Dar clic en "haga clic aquí" al dar clic en "haga clic aquí" se puede iniciar nuevamente para verificar el restablecimiento de la contraseña.

|                   |                                        |  | INSTRUCTIVO                     | Versión<br>2                |
|-------------------|----------------------------------------|--|---------------------------------|-----------------------------|
| El cam<br>es de t | El campo<br>es de todos Minagricultura |  |                                 | IN-GST-05                   |
|                   |                                        |  | Creación de Contrasenas Seguras | FECHA EDICIÓN<br>15-09-2021 |

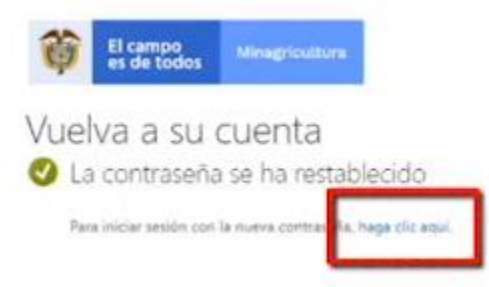

10. Escribir o seleccionar la cuenta de su office 365, proporcionado por el grupo Team.

| Sele | cción de la cuenta                  |   |
|------|-------------------------------------|---|
| Ă    | usuario prueba@minagricultura.GOV.C | Ŧ |
| +    | Usar otra cuenta                    |   |

11. Escribir contraseña asignada previamente y dar clic en iniciar sesión.

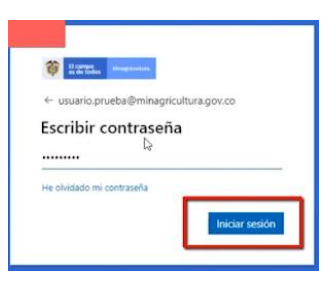

12. Seleccionar si desea mantener la sesión iniciada.

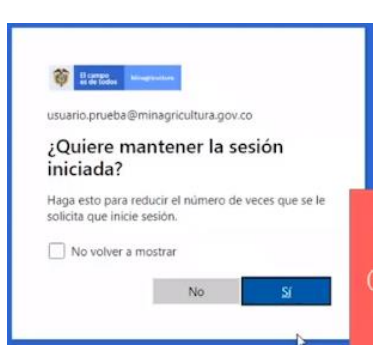

Por seguridad no se recomienda hacerlo en equipo de cómputo o redes públicas.

|          |                         |                | INSTRUCTIVO                     | Versión<br>2                |
|----------|-------------------------|----------------|---------------------------------|-----------------------------|
| <b>Ö</b> | El campo<br>es de todos | Minagricultura | Creación de Contraccãos Comures | IN-GST-05                   |
|          |                         |                | Creación de Contrasenas Seguras | FECHA EDICIÓN<br>15-09-2021 |

13. La contraseña ha sido restablecida con éxito

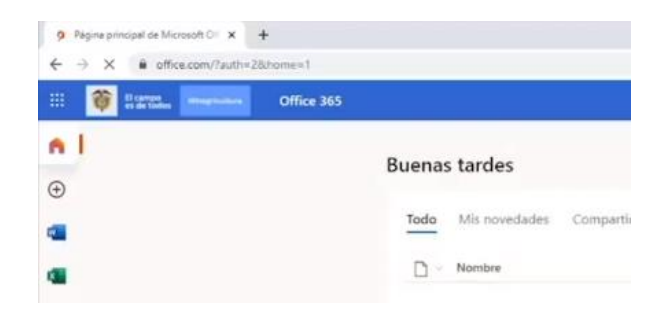

Terminado los pasos anteriores el sistema lo redirecciona a la página principal de office 365.

4.5 Reutilización de contraseñas

Dentro de las directivas de contraseñas configuradas en el Ministerio, no está permitido la reutilización de las últimas ocho (8) contraseñas usadas por el usuario.

### 5. DOCUMENTOS DE REFERENCIA

- Política Técnica de TIC para el Ministerio de Agricultura y Desarrollo Rural DE-GGT-02
- Política de Seguridad y Privacidad de la Información DE-GGT-03
- Políticas Específicas de Seguridad y Privacidad de la Información DE-GGT-04
- Procedimiento de Gestión de incidentes de Seguridad de la Información PR-GST-06

#### 6. HISTORIAL DE CAMBIOS

| Fecha      | Versión | Descripción                                                   |
|------------|---------|---------------------------------------------------------------|
| 22-09-2016 | 1       | Versión inicial del documento                                 |
| 15-09-2021 | 2       | Actualización general del documento y del logo institucional. |